## VirtualBox on Windows 10 Entreprise

## The issue

When you run a virtual machine on Windows 10 Entreprise you may have this error.

| 🧊 VirtualBox - I                                               | Erreur                 |                             | ?     | $\times$ |
|----------------------------------------------------------------|------------------------|-----------------------------|-------|----------|
| Échec de l'ouverture de session pour la machine virtuelle SSB. |                        |                             |       |          |
| ▽ Détails                                                      |                        |                             |       |          |
| VT-x is not availa                                             | able (VERR_            | VMX_NO_VMX)                 |       |          |
| Code d'erreur :                                                | E_FAIL                 | (0x8000400                  | 5)    |          |
| Composant :                                                    | ConsoleW               | rap                         |       |          |
| Interface :                                                    | IConsole {<br>bee2-558 | [872da645-4a9<br>5105b9eed} | b-172 | 27-      |
|                                                                |                        |                             |       |          |
|                                                                | OK                     | Copier                      |       |          |

See in "System Information": another hypervisor (Hyper-V provided by Microsoft) is running.

| Informations système<br>ichier Edition Affichage ? |                                    |                                                                                | - ( | 3 | × |
|----------------------------------------------------|------------------------------------|--------------------------------------------------------------------------------|-----|---|---|
| Résumé système                                     | Élément                            | Valeur                                                                         |     |   |   |
| Ressources matérielles                             | Version SMBIOS                     | 3.0                                                                            |     |   |   |
| Composants                                         | Version du contrôleur embarqué     | 255.255                                                                        |     |   |   |
| Environnement logiciel                             | Mode BIOS                          | UEEI                                                                           |     |   |   |
|                                                    | Fabricant de la carte de base      | Dell Inc.                                                                      |     |   |   |
|                                                    | Modèle de la carte de base         | Non disponible                                                                 |     |   |   |
|                                                    | Nom de la carte de base            | Carte de base                                                                  |     |   |   |
|                                                    | Rôle de la plateforme              | Mobile                                                                         |     |   |   |
|                                                    | État du démarrage sécurisé         | Activé                                                                         |     |   |   |
|                                                    | Configuration de PCR 7             | Élévation requise à afficher                                                   |     |   |   |
|                                                    | Répertoire Windows                 | C:WINDOWS                                                                      |     |   |   |
|                                                    | Répertoire système                 | C:\WINDOWS\system32                                                            |     |   |   |
|                                                    | Périphérique de démarrage          | \Device\HarddiskVolume1                                                        |     |   |   |
|                                                    | Option régionale                   | France                                                                         |     |   |   |
|                                                    | Couche d'abstraction matérielle    | Version = "10.0.17134.556"                                                     |     |   |   |
|                                                    | Utilisateur                        | EXTRAIndagonea                                                                 |     |   |   |
|                                                    | Fuseaux horaires                   | Paris, Madrid                                                                  |     |   |   |
|                                                    | Mémoire physique (RAM) instal      | 16.0 Go                                                                        |     |   |   |
|                                                    | Mémoire physique totale            | 15.9 Go                                                                        |     |   |   |
|                                                    | Mémoire physique disponible        | 13.2 Go                                                                        |     |   |   |
|                                                    | Mémoire virtuelle totale           | 18.3 Go                                                                        |     |   |   |
|                                                    | Mémoire virtuelle disponible       | 15.8 Go                                                                        |     |   |   |
|                                                    | Espace pour le fichier d'échange   | 2.38 Go                                                                        |     |   |   |
|                                                    | Fichier d'échange                  | C\pagefile.sys                                                                 |     |   |   |
|                                                    | Protection DMA du noyau            | Désactivé                                                                      |     |   |   |
|                                                    | Sécurité basée sur la virtualisati | En cours d'exécution                                                           |     |   |   |
|                                                    | Propriétés de sécurité requises    | Prise en charge de la virtualisation de base, Démarrage sécurisé, Protection D |     |   |   |
|                                                    | Propriétés de sécurité disponib    | Prise en charge de la virtualisation de base, Démarrage sécurisé, Protection D |     |   |   |
|                                                    | Services configurés pour la séc    | Credential Guard                                                               |     |   |   |
|                                                    | Services en cours d'exécution p    | Credential Guard                                                               |     |   |   |
|                                                    | Prise en charge du chiffrement     | Élévation requise à afficher                                                   |     |   |   |
|                                                    | Un hyperviseur a été détecté. L    |                                                                                |     |   |   |
|                                                    |                                    |                                                                                |     |   | _ |

## Solution

Hyper-V must be disabled to allow VirtualBox to run. To date, I have not found a way to permanently disable Hyper-V. On my machine, I manage to temporarily suspend it (with the Device Guard and Credential Guard hardware readiness tool:

- https://www.microsoft.com/en-us/download/details.aspx?id=53337
- <u>https://docs.microsoft.com/en-us/windows/security/identity-protection/credential-guard/credential-guard-manage#turn-off-with-hardware-readiness-tool.</u>

However, it seems that the group policy loaded at machine startup (being on CEA/extra, I do not know for other institutions) activates this parameter again (the problem is reported here: <a href="https://superuser.com/questions/1091342/permanently-disable-hyper-v-in-windows-10">https://superuser.com/questions/1091342/permanently-disable-hyper-v-in-windows-10</a>).

The Device Guard can only be used on machines with an active Secure Boot. Deactivating the Secure Boot can then be a solution to make VirtualBox work.

## Procedure

- 1. Right-click on the disk where BitLocker is enabled (C: usually) > Manage BitLocker
- 2. Save your recovery key (necessary, it can be requested at the next boot)
- 3. Suspend BitLocker (not disabled)
- 4. Switch off the machine, restart, access the bios (F12 generally).
- 5. Deactivate Secure Boot
- 6. Save and start normally (BitLocker is reactivated automatically)
- 7. In "System information", Hyper-V no longer appears as running but VirtualBox cannot yet function.

| systems       Element       Valeur         Ressources matérielles       Ocmposants       3.0         Environnement logiciel       Version du contrôleur embarqué       255.255         Mode BioS       UER         Fabricant de la carte de base       Dell Inc.         Modél BioS       Carte de base         Nordie de la carte de base       Non disponible         Nom die La carte de base       Carte de base         Rôle de la plateforme       Mobile         Etat du demarage sécuris       Osant         Comfiguration de PCR 7       Elevation requise à afficher         Répertoire vindovos       CAWINDOWS         Répertoire system       C.VININDOWS/Lysstem32         Pérphérique de demarage       DeviceVlardddskvolume 1         Option régionale       France         Coulde d'abstraction matérielle       Version = "10.0.17134.55C"         Utilisateur       ES Go         Mémoire physique totale       15.9 Go         Mémoire physique disponible       15.9 Go         Mémoire physique disponible       12.5 Go         Mémoire physique disponible       12.5 Go         Mémoire physique disponible       13.9 Go         Réferite age pour le fichier d'échange       Chage de la virtualisation de base, Démarrage sé                                                                                                    | U |
|----------------------------------------------------------------------------------------------------|---|
| Resources materielles     Version SMBIOS     3.0       Composants     Version du contrôleur enbarque     252.255       Environnement logiciel     Mode BioS     UEFI       Fabricant de la carte de base     Del Inc.       Mode de la carte de base     Del Inc.       Mode de la carte de base     Carte de base       Rôle de la plateforme     Mobile       Etat du démargae securité     Désativé       Configuration de PCR 7     Ékration requise à afficher       Répertoire Vindows     CVINIDOWS/system32       Périphérique de démargae     Dévice/Varddisk/olume1       Option régionale     France       Couche d'abstraction matérielle     Version = *10.0.17134.556*       Utilisateur     Evaseux horaires       Fuseaux horaires     15.9       Rémoire physique disponible     15.9       Mémoire physique disponible     15.9       Mémoire physique disponible     15.9       Mémoire physique disponible     14.9       Mémoire physique disponible     14.9       Kerne de securit d'echange     248 col       Propriétés de securit d'echange     248 col       Propriétés de securit d'echange     15.9       Mémoire physique disponible     14.9       Mémorie physique disponible     14.9       So     Némorie virtuelle disponible </td <td></td>                                                                                                    |   |
| Composants         Version du contrôleur embarqué         252.255           Environnement logiciel         Mode BIOS         UEFI           Holde BIOS         Dell Inc.         Nom de la carte de base         Nom disponible           Nom de la carte de base         Carte de base         Carte de base         Nom de la carte de base           Rôle de la plateforme         Mobile         Carte de base         Carte de base           Configuration de PCR 7         Efevation requise à afficher         Carter de base           Configuration de PCR 7         Configuration de PCR 7         Configuration de PCR 7           Répertoire Système         CONVNOVSystem32         CONVNOVSystem32           Périphérique de démarrage         Versice/HarddiskVolume 1         Couche d'abastration matérielle           Option régionale         Face         Coucher d'abastration matérielle         Versice/HarddiskVolume 1           Utilisateur         Extexnologue         Paris, Madoree         Science         Medio           Mémore physique (RAM) instal.         160 Go         Memore physique disponible         153 Go           Mémore physique disponible         125 Go         Memore physique disponible         128 Go           Mémore physique disponible (disponible (disponible (disponible (disponible (disponible (disponible (disponible (disponible (disponible (disponible (dispo                                                                                                    |   |
| Environnement logiciel         Mode BiOS         UEFI           Fabricant de la carte de base         Del Inc.           Model de cla carte de base         Non disponible           Non de la carte de base         Carte de base           Rôte de la plateforme         Mobile           Ent du demarage sécuris         Désactive           Configuration de PCR 7         Efication requise à afficher           Répertoire virol         CXWINDOWS           Répertoire virol         CXWINDOWS           Répertoire virol         CXWINDOWS           Répertoire virol         CXWINDOWS           Répertoire virol         CXWINDOWS           Répertoire virol         CXWINDOWS           Répertoire virol         Désactive           Option régionale         France           Couche d'abstraction matérielle         Verior = "100.17134.550"           Utilisateur         Essaux horaires           Fais: Maddi         150 Go           Mémoire physique totale         159 Go           Mémoire physique totale         159 Go           Mémoire physique totale         159 Go           Mémoire physique totale         159 Go           Mémoire physique totale         159 Go           Mémoire physique totale         15                                                                                                    |   |
| Fabricant de la carte de baseOell Inc.Modéle de la carte de baseCarte de baseNom de la carte de baseCarte de baseRoite de la pilateformeMobileÉtat du dismarge sécuriseDésactivéConfiguration de PCR 7Étévation requise à afficherRépetorie systèmeC./WINDOWSRépetorie systèmeC./WINDOWSystem32Périphérique de démargeDévecivalarddisk/olume 1Option régionaleFranceCouche d'abstraction matérielleVersion = *10.0.17134.556'UtilisateurEvrsion = *10.0.17134.556'UtilisateurParis, MadridMémoire physique (RAM) instal.160 GoMémoire physique (BAM) instal.159 GoMémoire physique (BAM) instal.159 GoMémoire physique dischnoile12,5 GoMémoire physique dischnoile14,9 GoEspace pour le fichier d'échange2,38 GoFichier d'échangeC/spagefle.ysPropriétés de sécurité quiseuxPrésecutionPropriétés de sécurité quiseuxPrésecution de base, Protection DMA, Code UEFI en leServices configurés pour la écuCredential GaardServices configurés pour la écuCredential Gaard                                                                                                    |   |
| Modělé de la carte de base       Non disponible         Nond e la carte de base       Carté de base         Rôle de la plateforme       Mobile         Edat du démarrage sécurisé       Désactivé         Configuration de PCR 7       Élévation requise à afficher         Répertoire vytémidows       CAWINDOWS/system32         Périphérique de démarrage       Ubevice/HarddiskVolume1         Option régionale       France         Coulé d'abstraction matériell       Versice/HarddiskVolume1         Utilisateur       EXTRA/ndogonea         Fuseaux horaires       Paris, Madrid         Mémoire physique (RAM) instal.       150 Go         Mémoire physique totale       159 Go         Mémoire vinsuelle disponible       149 Go         Espace pour le fichier d'etchange       258 Go         Fichier d'etchange       Charge de la virtualisation de base, Protection D         Propriétés de sécurité dispons.       Prise en caurs d'exécution         Propriétés de sécurité dispons.       Prise en caurs d'exécution         Propriétés de sécurité dispons.       Prise en caurs d'exécution         Propriétés de sécurité dispons.       Prise en caurs d'exécution         Propriétés de sécurité dispons.       Prise en charge de la virtualisation de base, Protection DMA, Code UEFI en le                                                                                                    |   |
| Nom de la carte de baseCarte de baseRôle de la plateformeMobileEtat du démarage sécurisDésactivéConfiguration de PCR 7Étviation requise à afficherRépertoire WindowsC/WINDOWSRépertoire systèmeC.WINDOWSPériphérique de démarageDévice/Varddisk/olume 1Option régionaleFranceCouté d'abstraction matérielleVerice/Varddisk/olume 1UtilisateurEXTRA/ndagoneaFuseaux horairesParis, MadridMémoire physique totale15.9Mémoire physique totale15.9Mémoire physique disponible12.5Estate d'ethange2.38Couté d'abstraction14.9Mémoire physique totale14.9Propriétés de sécurité disponible12.5Propriétés de sécurité disponible12.5Propriétés de sécurité disponible12.5Propriétés de sécurité disponible14.9Propriétés de sécurité disponible15.9Propriétés de sécurité disponible15.9Propriétés de sécurité disponible15.9Propriétés de sécurité disponible15.9Propriétés de sécurité maisePropriétés de sécurité maisePropriétés de sécurité registrePrise ne narge de la virtualisation de base, Démarrage sécurisé, Protection DPropriétés de sécurité disponib.Prise en charge de la virtualisation de base, Protection DMA, Code UEFI en leServices configurés pour la séc.Credential GuardServices cons d'acéculion pPropriétés de sécurité disponib. <td></td>                                                                                                    |   |
| Rôle de la plateforme     Mobile       Etat du démarrage sécurisé     Désattivé       Configuration de PCR 7     Élevation requise à afficher       Répertoire Windows     CNWINDOWS       Répertoire système     CAWINDOWS       Répertoire système     CAWINDOWS       Option régionale     France       Outré d'abstraction matérielle     Version = '100.17134.556"       Utilisateur     EXTRA/ndagonea       Fuseaux fornaires     Paris, Madrid       Mémoire physique (RAM) instal     16.0 Go       Mémoire physique (RAM) instal     16.0 Go       Mémoire physique (RAM) instal     15.9 Go       Mémoire physique (RAM) instal     16.0 Go       Mémoire physique (RAM) instal     15.0 Go       Mémoire physique (RAM) instal                                                                                                    |   |
| État du démarrage sécuriséDésactivéConfiguration de PCR 7Elevation requise à afficherRépertoire vyriendowsC.VWINDOWSRépertoire syritemeC.WINDOWS/syritem3ZPériphérique de démarrage\Device\Harddisk\Jolume 1Option régionaleFranceCouche d'abstraction matérielleVersion = "10.0.17134.556"UtilisateurEXTRA/ndogoneafuseaux horairesParis, MadridMémoire physique (RAM) instal.16 0 GoMémoire physique totale15.9 GoMémoire physique totale15.9 GoMémoire physique totale15.9 GoMémoire physique totale15.9 GoMémoire physique totale15.9 GoMémoire physique totale15.9 GoMémoire physique totale15.9 GoMémoire virtuelle disponible14.9 GoEspace pour le fichier d'etchange2.8 GoFichier d'etchange- Capagelie.aysPropriétés de securité quiseuxProspeceesPropriétés de securité quiseuxPrise en caurs d'exécutionPropriétés de securité quiseuxPrise en charge de la virtualisation de base, Démarrage sécurisé, Protection DPropriétés de sécurité quiseuxPrise en charge de la virtualisation de base, Protection DMA, Code UEFI en leServices configurés pour le sécurit equiseuxCredential GuardServices configurés pour le sécurit equiseuxCredential Guard                                                                                                    |   |
| Configuration de PCR 7       Élévation requise à afficher         Répertoire Windows       C.NWNDOWS         Répertoire système       C.NWNDOWS/system32         Périphérique de démarrage       Device/Varddisk/olume1         Option régionale       France         Coulté d'abstraction matérielle       Version = *10.0.17134.556'         Utilisateur       EXTRA/ndagonea         Fuseaux boraires       Paris, Madrid         Mémoire physique (RAM) instal.       160 Go         Mémoire physique (BAM) instal.       159 Go         Mémoire physique disponible       12,5 Go         Mémoire viruelle disponible       12,5 Go         Mémoire physique d'éthange       238 Go         Fichier d'échange       2,38 Go         Fichier d'échange       C/spagefle.sys         Propriétés de seruité auruise.       Prospetiés de seruité auruise.         Propriétés de sécurité disponib       Prise en charge de la virtualisation de base, Démarrage sécurisé, Protection D         Propriétés de sécurité disponib       Prise en charge de la virtualisation de base, Protection DMA, Code UEFI en le         Services configurés pour la séc       Credential Giazord         Services configurés pour la séc       Credential Giazord                                                                                                    |   |
| Répertoire Windows     C\WINDOWS       Répertoire système     C\WINDOWS\system32       Périphérique de demarage     Device\yIndiGis\Volume1       Option régionale     Prace       Couche d'abstraction matrielle     Version = "10.0.17134.556"       Utilisateur     EXTRA\ndagonea       Euseux horaires     Paris, Madrid       Mémoire physique (RAM) instal.     16.0 Go       Mémoire physique totale     15.9 Go       Mémoire physique totale     15.9 Go       Mémoire physique totale     15.9 Go       Mémoire physique totale     15.9 Go       Mémoire physique totale     15.9 Go       Mémoire physique totale     15.9 Go       Mémoire physique totale     15.9 Go       Mémoire invuelle totale     14.9 Go       Espace pour le fichier d'ethange     2.8 Go       Fichier d'ethange     Capaditie.sys       Propriétés de scurité requisse.     Prise en darge de la virtualisation de base, Démarrage sécurisé, Protection D       Propriétés de sécurité requisse.     Prise en charge de la virtualisation de base, Protection DMA, Code UEFI en le       Services configurés pour la séc.     Credential Guard       Services cont gruesé duris aés.     Credential Guard                                                                                                    |   |
| Répertoire système     C\UNINDOWS\uystem32       Périphérique de démarge     Device\uistdiskVolume 1       Option régionale     France       Couche d'abstraction matérielle     Version = *10.0.17134.550*       Utilisateur     EXTRA\ndagonea       Fuseaux horaires     Paris, Madrid       Mémoire physique totale     15.9 Go       Mémoire physique totale     15.9 Go       Mémoire physique totale     15.3 Go       Mémoire physique totale     18.3 Go       Mémoire physique totale     14.9 Go       Espace pour le fichier d'echange     2.38 Go       Fichier d'echange     Capagelie-sys       Propriété de serunté quisson     Prose       Propriété de serunté quisson     Prise narge de la virtualisation de base, Démarrage sécurisé, Protection D       Propriété de sécurité quisson     Prise en charge de la virtualisation de base, Protection DMA, Code UEFI en le       Services configurés pour la sécuri     Credental Guard                                                                                                    |   |
| Périphérique de démarrage     \Device\\Harddisk\Olume1       Option régionale     Frace       Couche d'abstraction markielle     Version = '100.17134.550'       Utilisateur     EXTRA/hadgonea       Fuseaux foraires     Paris, Maddo       Mémoire physique (RAM) instal.     160       Mémoire physique (RAM) instal.     159 Go       Mémoire physique dispanible     12,5 Go       Mémoire physique dispanible     12,5 Go       Mémoire physique dispanible     13,6 Go       Mémoire virtuelle dispanible     14,9 Go       Espace pour le fichier d'échange     2,38 Go       Fichter d'échange     2,38 Go       Fortection DNA du noyau     Désactive       Sécurité basée sur la virtualisation     Bose, pour le fichier d'échange       Propriétés de sécurité réquises     Prise not nors d'exécution       Services configurés pour la sécurite quise     Prise de la virtualisation de base, Protection DMA, Code UEFI en le       Services configurés pour la sécuri     Credential Guard                                                                                                    |   |
| Option régionale       France         Couche d'abstraction matérielle       Version = '10.0.17134.556'         Utilisateur       EXTRA/ndagonea         Fuseaux horaires       Paris, Madrid         Mémoire physique (RAM) instal       16.0 Go         Mémoire physique totale       15.9 Go         Mémoire physique totale       15.9 Go         Mémoire physique totale       12.5 Go         Mémoire vinuelle totale       18.3 Go         Mémoire vinuelle totale       14.9 Go         Espace pour le fichier d'etchange       2.8 Go         Fichier d'etchange       Capageflie.sys         Protection DMA du noyau       Désactivé         Sécurité basée aur la vinualisat Activé mais pas en cours d'exécution         Propriétés de sécurité diponis                                                                                                    |   |
| Couche d'abstraction matérielle       Version = *10.0.17134.556°         Utilisateur       EXTRA/ndagonee         Fuseaux horaires       Paris, Madrid         Mémoire physique etMAN instal       10.0         Mémoire physique totale       15.9         Mémoire physique totale       15.9         Mémoire viruelle totale       18.3         Mémoire viruelle disponible       12.5         Mémoire viruelle disponible       14.9         Espace pour le fichier d'échange       2.38         Fichier d'échange       ChageRile.ys         Protection DMA du noyau       Désactive         Securité basée sur la virtualisation.       Pros écurité se securité disponib         Propriétés de securité disponib       Prise en charge de la virtualisation de base, Protection DMA, Code UEFI en le         Services configurés pour la séc       Creaderial Guard         Services configurés pour la séc       Creaderial Guard                                                                                                    |   |
| Utilisateur     EXTRA\ndagonea       Fuseaux horaires     Paris, Madrid       Mémoire physique (RAM) install 160 Go       Mémoire physique (RAM) install 160 Go       Mémoire physique totale     15,9 Go       Mémoire physique totale     18,3 Go       Mémoire virtuelle totale     18,3 Go       Mémoire virtuelle totale     14,9 Go       Espace pour le fichier d'echange     Cxpagefile.sys       Protection DMA du noyau     Désactivé       Sécurité basée sur la virtualisatio Activé mais pas en cours d'exécution       Propriétés de sécurité réguies Prise en charge de la virtualisation de base, Protection DMA, Code UEFI en le       Services condigurés pour la séc Créabetial Guard       Services condigurés pour la séc       Services condigurés pour la séc                                                                                                    |   |
| Fuseaux horaires     Paris, Madrid       Mémoire physique (RAM) instal.     16 0 Go       Mémoire physique totale     15.9 Go       Mémoire physique totale     15.9 Go       Mémoire physique totale     15.3 Go       Mémoire virtuelle disponible     14.9 Go       Espace pour le fichier d'etchange     2.3 Go       Fichier d'etchange     Chapagelie.ays       Proprietés de scurité avitualisation     Désativé       Securité basée sur la virtualisation     Anarge de la virtualisation de base, Démarrage sécurisé, Protection D       Propriétés de sécurité disponib     Prise en charge de la virtualisation de base, Protection DMA, Code UEFI en le       Services configurés pour la séc.     Créaterial Gevinal Gevinal Gev |   |
| Mémoire physique (RAM) instal.       16.0 Go         Mémoire physique disponible       15.9 Go         Mémoire physique disponible       12.5 Go         Mémoire virtuelle totale       18.3 Go         Mémoire virtuelle disponible       2.3 Go         Fichier d'échange       2.3 Go         Fichier d'échange       Cspagelie.ys         Protection DMA du noyau       Désactive         Sécurité basée sur la virtualisati.       Active mais pas en cours d'exécution         Propriétés de sicurité requises.       Prise change de la virtualisation de base, Démarrage sécurisé, Protection D         Propriétés de sécurité disponib       Prise en charge de la virtualisation de base, Protection DMA, Code UEFI en le         Services configurés pour la séc       Credential Guard         Services configurés pour la séc       Credential Guard         Services configurés pour la séc       Tredetial Guard         Services configurés pour la séc       Tredetial Guard                                                                                                    |   |
| Mémoire physique totale       15,9 Go         Mémoire physique disponible       12,5 Go         Mémoire virtuelle totale       18,3 Go         Mémoire virtuelle totale       14,9 Go         Espace pour le fichier d'échange       2,38 Go         Fichier d'échange       CApageflic.sys         Protection DMA du noyau       Désactivé         Sécurité basée sur la virtualisati.       Activé mais pas en cours d'exécution         Propriétés de sécurité régiones       Prise en charge de la virtualisation de base, Démarrage sécurisé, Protection D         Propriétés de sécurité régiones       Prise en charge de la virtualisation de base, Protection DMA, Code UEFI en le         Services configurés pour la séc       Frise en charge de la virtualisation de base, Protection DMA, Code UEFI en le         Services configurés pour la séc       Cederalial Guard         Services configurés pour la séc       Frise en charge de la virtualisation de base, Protection DMA, Code UEFI en le         Services configurés pour la séc       Frise en charge de la virtualisation de base, Protection DMA, Code UEFI en le         Services configurés pour la séc       Frise en charge de la virtualisation de base, Protection DMA, Code UEFI en le         Services nours d'exécution p       Frise en charge de la virtualisation de base, Protection DMA, Code UEFI en le                                                                                                    |   |
| Mémoire physique disponible       12,5 Go         Mémoire virtuelle totale       18,3 Go         Mémoire virtuelle disponible       14,9 Go         Espace pour le fichier d'échange       2,38 Go         Fichier d'échange       2,38 Go         Protection DNA du noyau       Désattivé         Securité basée sur la virtualisatio.       Active mais pas en cours d'exécution         Propriétés de securité quisse.       Prise en charge de la virtualisation de base, Démarrage sécurisé, Protection D         Propriétés de sécurité disponib       Prise en charge de la virtualisation de base, Protection DMA, Code UEFI en le         Services configurés pour la séc       Credential Guard         Services configurés pour la séc       Credential Guard         Services configurés pour la séc       Tredential Guard                                                                                                    |   |
| Mémoire virtuelle totale     18,3 Go       Mémoire virtuelle disponible     14,9 Go       Espace pour le fichier d'échange     2,38 Go       Fichier d'échange     C'spagefile.sys       Protection DMA du noyau     Désactivé       Sécurité basés eur la virtualisati Activé mais pas en cours d'exécution       Propriétés de sécurité disponib     Prise en charge de la virtualisation de base, Démarrage sécurisé, Protection D       Propriétés de sécurité disponib     Prise en charge de la virtualisation de base, Protection DMA, Code UEFI en le       Services configurés pour la séc     Credential Guard       Services condigurés pour la séc     Credential Guard                                                                                                    |   |
| Mémoire virtuelle disponible       14,9 Go         Espace pour le fichier d'echange       2,38 Go         Fichier d'echange       C,2pageflie.sys         Protection DMA du noyau       Désactivé         Sécurité basée sur la virtualisation       Activé mais pas en cours d'exécution         Propriétés de sécurité requieses       Prise en charge de la virtualisation de base, Démarrage sécurisé, Protection D         Propriétés de sécurité requieses       Prise en charge de la virtualisation de base, Protection DMA, Code UEFI en le         Services configurés pour la séc       Credential Guard         Services const d'exécution p       Protectian p                                                                                                    |   |
| Espace pour le fichier d'échange 2,38 Go<br>Fichier d'échange C-Spagelleusis<br>Protection DNA du noyau D'ésactivé<br><u>Sécurité basée sur la virtualisati.</u> Activé mais pas en cours d'exécution<br>Propriétés de sécurité quiese. Prise en charge de la virtualisation de base, Démarrage sécurisé, Protection D<br>Propriétés de sécurité disponib Prise en charge de la virtualisation de base, Protection DMA, Code UEFI en le<br>Servicés configurés pour la séc Credential Guard<br>Services en cours d'exécution p                                                                                                    |   |
| Fichier d'échange     C\pagefile.sys       Protection DNA du noyau     Désactivé       Sécurité basés eur la virtualisati Activé mais pas en cours d'exécution       Propriétés de sécurité requises     Prise en charge de la virtualisation de base, Démarrage sécurisé, Protection D       Propriétés de sécurité disponib     Prise en charge de la virtualisation de base, Protection DMA, Code UEFI en le       Services configurés pour la séc     Frie en charge de la virtualisation de base, Protection DMA, Code UEFI en le       Services configurés pour la séc     Frie en charge de la virtualisation de base, Protection DMA, Code UEFI en le       Services configurés pour la séc     Frie en charge de la virtualisation de base, Protection DMA, Code UEFI en le                                                                                                    |   |
| Protection DMA du noyau Désactivé<br><u>Sécurité basée sur la virtualisatia Advis pas en cours d'exécution</u><br>Propriétés de sécurité requises Prise en charge de la virtualisation de base, Démarrage sécurisé, Protection D<br>Propriétés de sécurité disponib Prise en charge de la virtualisation de base, Protection DMA, Code UEFI en le<br>Services configurés pour la séc Credental Guard<br>Services nous d'exécution p                                                                                                    |   |
| Sécurité basée sur la virtualisati Activé mais pas en cours d'exécution<br>Propriétés de sécurité requises Prise en charge de la virtualisation de base, Démarrage sécurisé, Protection D<br>Propriétés de sécurité disponib Prise en charge de la virtualisation de base, Protection DMA, Code UEFI en le<br>Services configurés pour la séc Credential Guard<br>Services en cours d'exécution p                                                                                                    |   |
| Propriétés de sécurité requises Prise en charge de la virtualisation de base, Démarrage sécurisé, Protection D<br>Propriétés de sécurité disponib Prise en charge de la virtualisation de base, Protection DMA, Code UEFI en le<br>Services configurés pour la séc Credential Guard<br>Services en cours d'exécution p                                                                                                    |   |
| Propriétés de sécurité disponito Prise en charge de la virtualisation de base, Protection DMA, Code UEFI en le<br>Services configurés pour la séc<br>Services en cours d'exécution p                                                                                                    |   |
| Services configurés pour la séc… Credential Guard<br>Services en cours d'exécution p…                                                                                                    |   |
| Services en cours d'exécution p                                                                                                    |   |
|                                                                                                    |   |
| Prise en charge du chiffrement Élévation reguise à afficher                                                                                                    |   |
| Un hyperviseur a été détecté. L                                                                                                    |   |

- 8. Use DG Readiness Tool to disable Credential Guard and Hyper-V.
  - a. Download the tool: <u>https://www.microsoft.com/en-</u>us/download/details.aspx?id=53337
  - b. Launch Windows PowerShell in administrator mode (search for "Windows PowerShell" in the Start menu, once found right-click launch and then "Run as administrator").
  - c. By default, script execution is not allowed. It must be allowed with the following command (you can return to the "Restricted" state at the end of the process).

Set-ExecutionPolicy Unrestricted

d. Execute the following command in the folder where the tool is located (navigate in the tree structure with the command *cd*). (There are error messages in red, but it does not matter).

| A devisite the weather that the second the literature of the second test of the second test of test of test of t |
|----------------------------------------------------------------------------------------------------|
| Z Administrateur: Windows Powersneii                                                                                                    |
| Windows PowerSnell<br>Converget (C) Microsoft Corporation Tous droits réservés                                                                                                    |
|                                                                                                    |
| PS C:\WINDOWS\system32> cd C:\Users\ndagonea\Downloads\dgreadiness_v3.6\                                                                                                    |
| PS C:\Users\ndagonea\Downloads\dgreadiness_v3.6> .\D6_Readiness_Tool_v3.6.ps1 -Disable                                                                                                    |
|                                                                                                    |
| Tool to check if your device is capable to run Device Guard and Credential Guard.                                                                                                    |
| ***************************************                                                                                                    |
| Disabling Device Guard and Credential Guard                                                                                                    |
| veleting kegkeys to disable buylus<br>Errein : Forein : le sustàme n'a pas trouvé la clé ou la valeur de Registre snérifiée.                                                                                                    |
| Erreur : Erreur : Le système n'a pas trouvé la clé ou la valeur de Registre spécifiée.                                                                                                    |
| Erreur : Erreur : le système n'a pas trouvé la clé ou la valeur de Registre spécifiée.                                                                                                    |
| Erreur : Erreur : le système n'a pas trouvé la clé ou la valeur de Registre spécifiée.<br>Forenze : la système n'a pas trouvé la clé ou la valeur de Registre spécifiée.                                                                                                    |
| chreun : chreun : le système n'a pas trouve la tie ou la valeur de Registre specifie.<br>Erreur : Foreur : le système n'a pas trouvé la clé ou la valeur de Registre spécifiée.                                                                                                    |
| del : Impossible de trouver le chemin d'accès « C:\WINDOWS\System32\CodeIntegrity\SIPolicy.p7b », car il n'existe pas.                                                                                                    |
|                                                                                                    |
| + del "%env:windir\System32\CodeIntegrity\SiPolicy.p7b"                                                                                                    |
| + CategoryInfo : ObjectNotFound: (C:\WINDOWS\Systty\SIPolicy.p7b:String) [Remove-Item], ItemNotFoundException                                                                                                    |
| + FullyQualifiedErrorId : PathNotFound,Microsoft.PowerShell.Commands.RemoveItemCommand                                                                                                    |
|                                                                                                    |
| Disabling myper-v and lowmo<br>Disabling Hyper-V failed nlease check the log file                                                                                                    |
|                                                                                                    |
| Please reboot the machine, for settings to be applied.                                                                                                    |
| PS C:\Users\ndagonea\Downloads\dgreadiness_v3.6>                                                                                                    |
|                                                                                                    |

.\DG\_Readiness\_Tool\_v3.6.ps1 –Disable

e. Restart (validate both choices with F3), that's it! (Even after a reboot).

| Normations système<br>Fichier Edition Affichage ? |                                    | - 0                                                                            | ×      |
|---------------------------------------------------|------------------------------------|--------------------------------------------------------------------------------|--------|
| Résumé système                                    | Élément                            | Valeur                                                                         | ^      |
| Ressources matérielles                            | Eabricant de la carte de base      | Dellinc                                                                        |        |
| Composants                                        | Modèle de la carte de base         | Non disponible                                                                 |        |
| Environnement logiciel                            | Nom de la carte de base            | Carte de base                                                                  |        |
|                                                   | Rôle de la plateforme              | Mobile                                                                         |        |
|                                                   | État du démarrage sécurisé         | Désartivé                                                                      |        |
|                                                   | Configuration de PCR 7             | Élévation requise à afficher                                                   |        |
|                                                   | Répertoire Windows                 | C:WINDOWS                                                                      |        |
|                                                   | Répertoire système                 | C:WINDOWS\system32                                                             |        |
|                                                   | Périphérique de démarrage          | \Device\HarddiskVolume1                                                        |        |
|                                                   | Option régionale                   | France                                                                         |        |
|                                                   | Couche d'abstraction matérielle    | Version = "10.0.17134.556"                                                     |        |
|                                                   | Utilisateur                        | EXTRA\ndagonea                                                                 |        |
|                                                   | Fuseaux horaires                   | Paris, Madrid                                                                  |        |
|                                                   | Mémoire physique (RAM) instal      | 16,0 Go                                                                        |        |
|                                                   | Mémoire physique totale            | 15,9 Go                                                                        |        |
|                                                   | Mémoire physique disponible        | 13,3 Go                                                                        |        |
|                                                   | Mémoire virtuelle totale           | 18,3 Go                                                                        |        |
|                                                   | Mémoire virtuelle disponible       | 15,8 Go                                                                        |        |
|                                                   | Espace pour le fichier d'échange   | 2,38 Go                                                                        |        |
|                                                   | Fichier d'échange                  | C\pagefile.sys                                                                 |        |
|                                                   | Protection DMA du noyau            | Désactivé                                                                      |        |
|                                                   | Sécurité basée sur la virtualisati | Activé mais pas en cours d'exécution                                           |        |
|                                                   | Propriétés de sécurité requises    | Prise en charge de la virtualisation de base, Démarrage sécurisé, Protection D |        |
|                                                   | Propriétés de sécurité disponib    | Prise en charge de la virtualisation de base, Protection DMA, Code UEFI en le  |        |
|                                                   | Services configurés pour la séc    | Credential Guard                                                               |        |
|                                                   | Services en cours d'exécution p    |                                                                                |        |
|                                                   | Prise en charge du chiffrement     | Élévation requise à afficher                                                   |        |
|                                                   | Hyper-V - Extensions du mode       | Oui                                                                            |        |
|                                                   | Hyper-V - Extensions de la con     | Oui                                                                            |        |
|                                                   | Hyper-V - Virtualisation activée   | Oui                                                                            |        |
|                                                   | Hyper-V - Protection de l'exécu    | Oui                                                                            | *      |
| 🕂 詳 🕽 📴 🌢 🤮 🎙 🦻 🖾 🌢 🧕                             | 8                                  | 🤻 👜 🕰 🤻 🦏 👯 🌑 🧱 🌒 🔛 🚾 🗞 🤝 և 🖽 🖘 4× 1648                                        | $\Box$ |